Interfaz de los usuarios de Zoom - Guía rápida (Nota: Puede que el anfitrión no habilite o no visibilice algunas funciones)

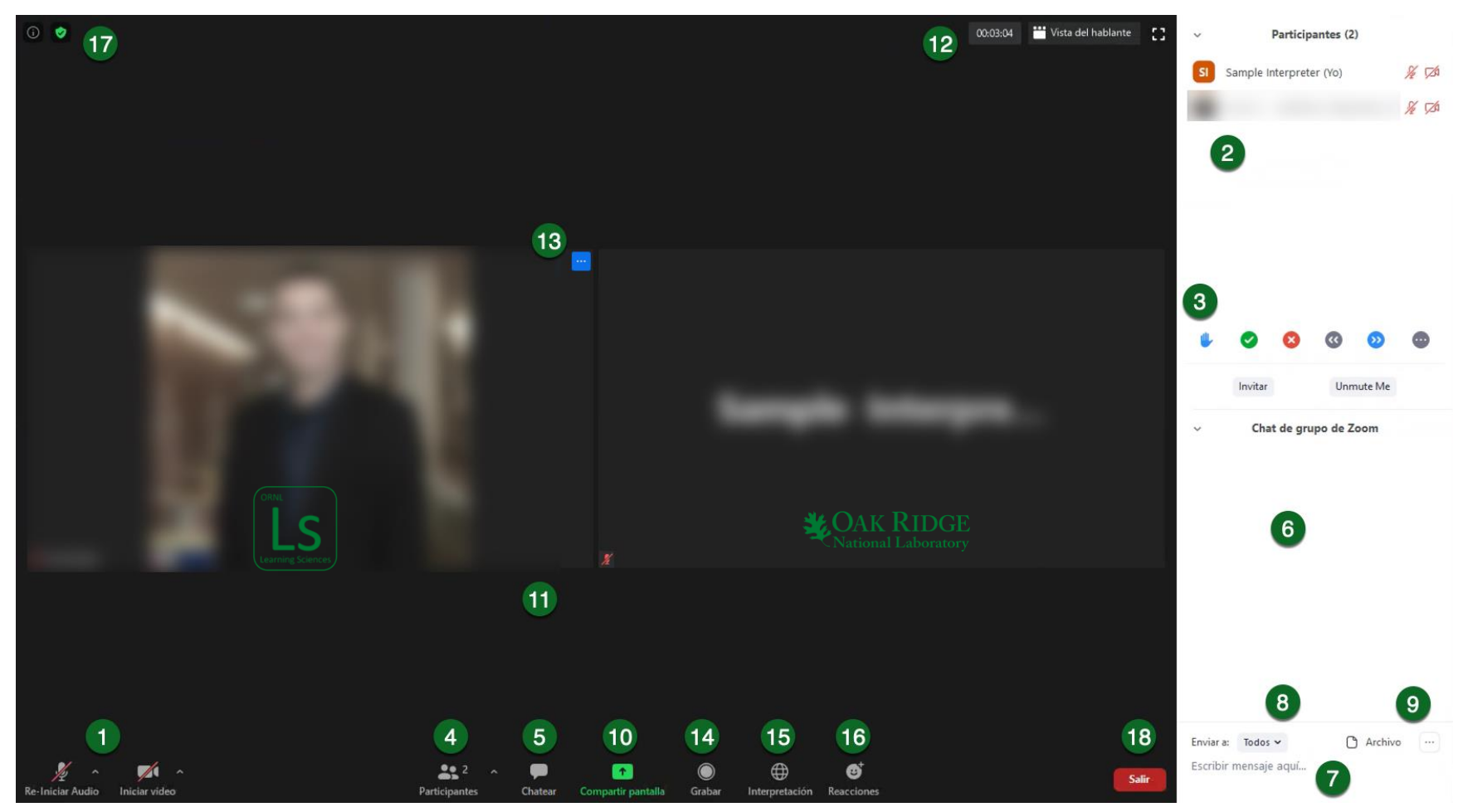

- Silenciar su micrófono cuando no esté hablando y Re-iniciar audio cuando desee hablar. Iniciar video para encender su cámara web y Detener video para que solo se vea su nombre o la foto de su perfil.
- 2. Ver el estado de los demás en la lista de **Participantes.**
- 3. Cambiar su **Estado** levantando la mano para hablar, responder sí o no, o pedir al orador que hable más despacio o más rápido.
- 4. Alternar la visibilidad del panel Participantes.
- 5. Alternar la visibilidad del panel Chatear.

- 6. Los mensajes o archivos del anfitrión y otros participantes se verán en el panel **Chatear**.
- 7. Escribir un mensaje y pulsar "Enter" para chatear.
- 8. Seleccionar si todos ven sus mensajes de chat o solo el anfitrión.
- 9. Adjuntar y enviar **Archivo(s)** o guardar y descargar el historial del chat.
- 10. **Compartir pantallas** con todos mostrándoles su escritorio o aplicaciones individuales.
- 11. Las pantallas compartidas o los videos de los participantes se verán en el área de **Visualización principal**.

- 12. Cambiar entre vista de **Pantalla completa**, **Vista del hablante** o **Vista de galería**. Ver la **duración** de la reunión actual.
- 13. **Renombrar** su perfil en la reunión o seleccionar otras opciones para usted y otros.
- 14. Grabar la reunión en su computadora.
- 15. Alternar entre los idiomas de audio de la interpretación disponibles.
- 16. Mostrar un emoji de aplauso o pulgar hacia arriba seleccionándolo en **Reacciones**.
- 17. Ver la Información sobre la reunión y modificar la Configuración personal avanzada.
- 18. Salir de la reunión.